# <u>Procédures pour créer un compte tuteur de volontaire en</u> <u>service civique</u>

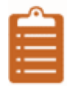

# **ETAPE 1 : ACCEDER AU SITE PUBLIC DES FORMATIONS :**

#### http://www.tuteur-service-civique.fr/

• Cliquez sur « créer un compte »

| <b>Cité</b> l'enseignement<br>N avez pr l'algéré polire<br>omouvoir et faciliter la coordination du parcours d'accompagnement des organismes d'accueil |                                                                                                    |                                               |                                         |                                        |                                                                                                    |  |  |  |
|----------------------------------------------------------------------------------------------------|----------------------------------------------------------------------------------------------------|-----------------------------------------------|-----------------------------------------|----------------------------------------|----------------------------------------------------------------------------------------------------|--|--|--|
| CCUEIL                                                                                                    | PRÉSENTATION                                                                                                    | FORMATIONS                                    | S'INSCRIRE                              | CONTACT                                | MENTIONS LÉGALES                                                                                      |  |  |  |
|                                                                                                    |                                                                                                    |                                               |                                         |                                        |                                                                                                    |  |  |  |
| PARCOURS D'ACCOMPAGNEMENT DES ORGANISMES D'ACCUEIL DE VOLONTAIRES EN SERVICE CIVIQUE                                                                   |                                                                                                    |                                               |                                         |                                        |                                                                                                    |  |  |  |
| ACCUEIL                                                                                                    |                                                                                                    |                                               |                                         |                                        |                                                                                                    |  |  |  |
|                                                                                                    |                                                                                                    |                                               |                                         |                                        |                                                                                                    |  |  |  |
| (                                                                                                    | Le Service Civique et l'accompagnement des organismes d'accueil<br>Créé par la loi du 10 mars 2010, le Service Civique est un engagement citoyen avant tout, et ne doit pas être confondu avec un emploi, un<br>stage, ni même avec un dispositif d'insertion professionnelle.                                                                                                    |                                               |                                         |                                        |                                                                                                    |  |  |  |
|                                                                                                    | Les premiers acteurs de la réussite de cet engagement sont les organismes d'accueil, en particulier les tuteurs et toutes les personnes concernées par le dispositif. Ainsi, pour accompagner au mieux cette étape de vie, ils auront à questionner leur pratique, leur manière d'accueillir et de suivre les volontaires dans leur mission et leur parcours citoyen.                                                                                                    |                                               |                                         |                                        |                                                                                                    |  |  |  |
|                                                                                                    | Depuis 2011, l'Agence du Service civique met en place gratuitement des formations de tuteurs dans le cadre d'un marché national. En 2017,<br>une nouvelle offre plus étoffée permet d'envisager la formation comme un accompagnement des organismes d'accueil qui s'adresse à tous<br>les acteurs sur qui reposent la qualité du Service Civique. Depuis 2011, ces formations sont assurées par le groupement solidaire la Ligue de<br>l'enseignement et Unis-Cité, associations pionnières du Service Civique. |                                               |                                         |                                        |                                                                                                    |  |  |  |
| (                                                                                                    | Qui sommes-nous ?                                                                                                    |                                               |                                         |                                        |                                                                                                    |  |  |  |
| l<br>I                                                                                                    | Unis Cité, association pi<br>populaire, sont les prem                                                                                                    | ionnière du Service (<br>niers organismes d'a | Civique, et La Li<br>ccueil associatif  | gue de l'Enseign<br>s depuis la créat  | ment, confédération de près de 30 000 associations d'éducation<br>on du Service Civique en mars 2010. |  |  |  |
| F                                                                                                    | Elles accueillent plus de<br>l'ensemble des champs                                                                                                    | 3500 volontaires pa<br>d'actions du disposi   | ar an dans des m<br>tif : solidarité, é | issions collective<br>ducation, cultur | s et individuelles, sur l'ensemble du territoire et dans<br>e et loisirs, environnement               |  |  |  |
|                                                                                                    | Depuis 2011, elles animent les formations de tuteurs dans le cadre d'un appel d'offre annuel de l'Agence du Service Civique. En 2016 plus de 10.000 tuteurs ont été formés.                                                                                                    |                                               |                                         |                                        |                                                                                                    |  |  |  |
|                                                                                                    | Dour on savoir plus :                                                                                                    |                                               |                                         |                                        |                                                                                                    |  |  |  |
| 1                                                                                                    | Four en suvoir plus.                                                                                                    |                                               |                                         |                                        |                                                                                                    |  |  |  |
| <br>1                                                                                                    | http://www.service-civi                                                                                                    | ique.gouv.fr/                                 |                                         |                                        |                                                                                                    |  |  |  |

### ETAPE 2 : REMPLIR L'ENSEMBLE DES CHAMPS :

- Remplir tous les champs puis cliquez sur « s'inscrire »
- Attention, vous devez avoir sur vous **votre numéro d'agrément** (s'il est en cours d'obtention, vous pouvez demander un numéro provisoire pour accéder à la formation)

| Promouvoir et faciliter la coordination du parcours d'accompagnement des organismes d'accueil |                                                            |                                         |                                                                                        |                   |  |  |  |  |
|-----------------------------------------------------------------------------------------------|------------------------------------------------------------|-----------------------------------------|----------------------------------------------------------------------------------------|-------------------|--|--|--|--|
| ACCUEIL PRÉSENTATION FORMAT                                                                   | IONS S'INSCRIRE                                            | CONTACT                                 | MENTIONS LÉGALES                                                                       |                   |  |  |  |  |
|                                                                                               |                                                            |                                         |                                                                                        |                   |  |  |  |  |
| CRÉER UN COMPTE                                                                               |                                                            |                                         |                                                                                        |                   |  |  |  |  |
| ** Pour rappel, les numéros d'agré<br>civique : <u>http://www.service-civi</u> g              | ment se trouvent sur la noti<br>ue.gouv.fr/a-propos-de-nou | fication du contra<br>Is/agence-service | it d'engagement, sur Elisa ou sur le site de l'.<br>- <u>civique/agrements-publies</u> | Agence du Service |  |  |  |  |
| AGREMENT*                                                                                     | L                                                          |                                         |                                                                                        |                   |  |  |  |  |
| CIVILITÉ*                                                                                     | Madame                                                     | •                                       |                                                                                        |                   |  |  |  |  |
| NOM*                                                                                          |                                                            |                                         |                                                                                        |                   |  |  |  |  |
| PRÉNOM*                                                                                       |                                                            |                                         |                                                                                        |                   |  |  |  |  |
| STRUCTURE*                                                                                    |                                                            |                                         |                                                                                        |                   |  |  |  |  |
| E-MAIL*                                                                                       |                                                            |                                         |                                                                                        |                   |  |  |  |  |
| MOT DE PASSE*                                                                                 |                                                            |                                         |                                                                                        |                   |  |  |  |  |
| CONFIRMER MOT DE PASSE*                                                                       |                                                            |                                         |                                                                                        |                   |  |  |  |  |
| TÉLÉPHONE                                                                                     |                                                            |                                         |                                                                                        |                   |  |  |  |  |
| Les champs marqués d'une * sont o                                                             | bligatoires                                                |                                         |                                                                                        |                   |  |  |  |  |
|                                                                                               |                                                            |                                         |                                                                                        |                   |  |  |  |  |
|                                                                                               |                                                            |                                         |                                                                                        |                   |  |  |  |  |
| © 2016 La Ligue de l'Enseignement et Unis-Cité<br>- Tous droits réservés                      | Un                                                         | t, Cité                                 | La ligue de<br>l'enseignement<br>un avre pr l'édicetri, palere                         |                   |  |  |  |  |

## **ETAPE 3 : ACCES A SON ESPACE PERSONNEL :**

Vous êtes désormais identifié (en haut à droite) Vous pouvez :

- Modifier vos informations
- Consulter vos formations déjà effectuées
- Accéder en ligne aux documents des formations
- Remplir le questionnaire de satisfaction
- Télécharger votre attestation de présence
- Vous inscrire aux prochaines formations

| Unis          | Bonjour Antoine SUTER<br>MON COMPTE<br>DÉCONNEXION |                        |          |                  |      |                                    |                                      |
|---------------|----------------------------------------------------|------------------------|----------|------------------|------|------------------------------------|--------------------------------------|
| ACCUEIL       | PRÉSENTATION                                       | FORMATIONS             | CONTACT  | MENTIONS LÉGALES |      |                                    |                                      |
|               |                                                    | _                      | ESPAC    | CE MON COM       | PTE  |                                    |                                      |
|               | Mes info<br>perso                                  | ormations              |          | Mes formations   | fo   | S'inscrire aux<br>rmations à venir |                                      |
| © 2016 La Lig | ue de l'Enseignement et                            | Unis-Cité- Tous droits | réservés | Units            | Cité | je<br>nement<br>Redesser, poliče   | NICE<br>IQUE<br>reportant<br>of this |

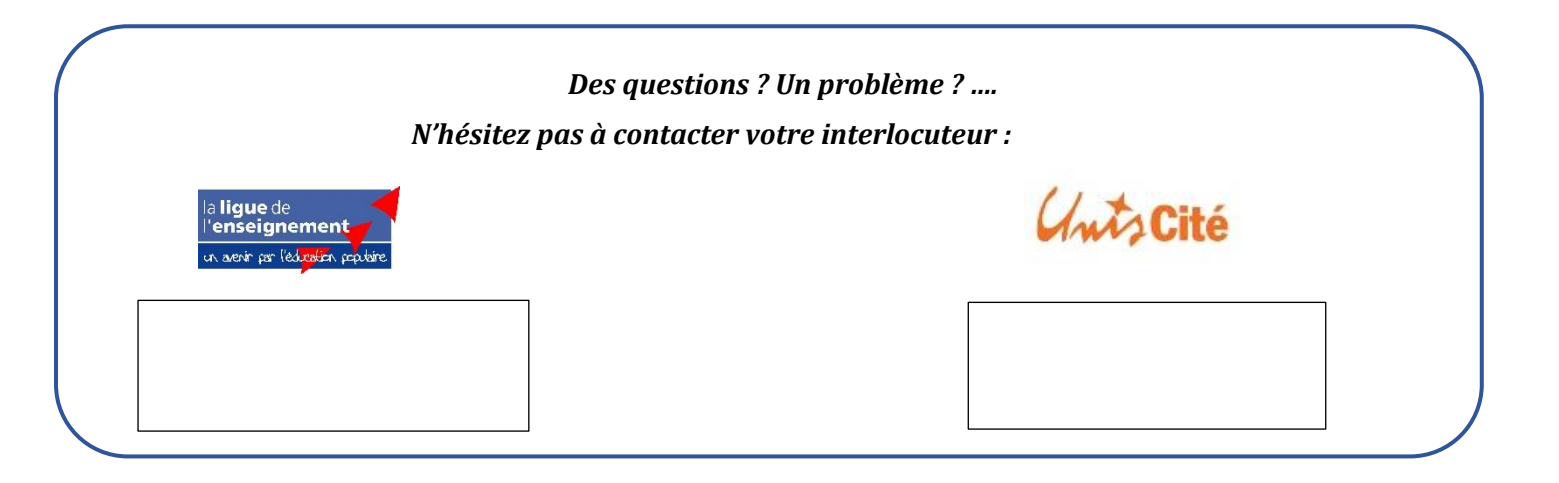